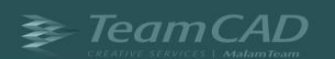

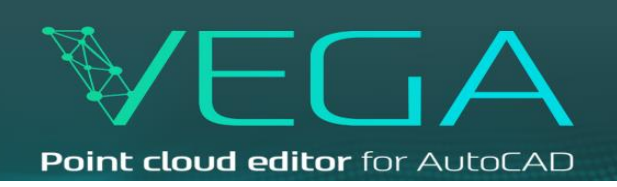

# **Installing VEGA**

## Installation requirements

The VEGA application is an AutoCAD add-in, therefore a pre-installation of AutoCAD is mandatory. Compatible with AutoCAD versions 2020 and higher. VEGA runs on Microsoft<sup>®</sup> Windows<sup>®</sup>.

#### How to install

- 1. Close all open AutoCAD.
- 2. Run the EXE file associated with your AutoCAD version.
- 3. Choose the 'Typical' option (recommended).

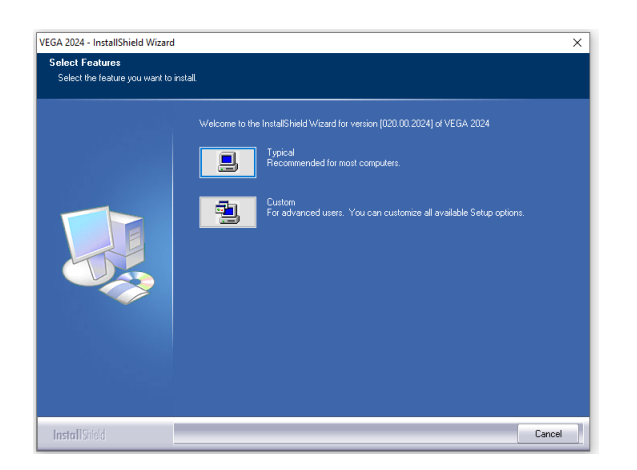

4. Follow the instructions in the installation window until the end.

## Troubleshooting

For proper installation, it is recommended to follow these steps before installation-

- Turn User Account Control (UAC) off in Windows 10 and later:
  - Type UAC in the search field on your taskbar. (If the search field isn't visible, right-click the Start button and choose Search).
  - Click Change User Account Control settings in the search results.
  - Turn UAC off, drag the slider down to Never notify and click OK.
  - Reboot your computer for the change to take effect.

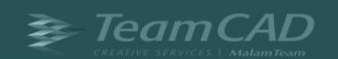

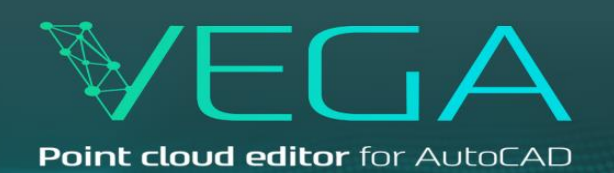

- When running the EXE file, a "Windows protected your PC" warning shows up-
  - Click on the 'More info' link that is displayed beneath the warning message.

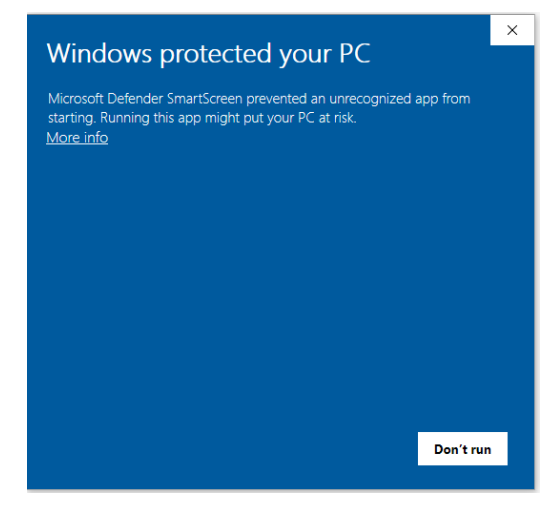

- Click on the 'Run anyway' button to bypass the warning and continue using the app.

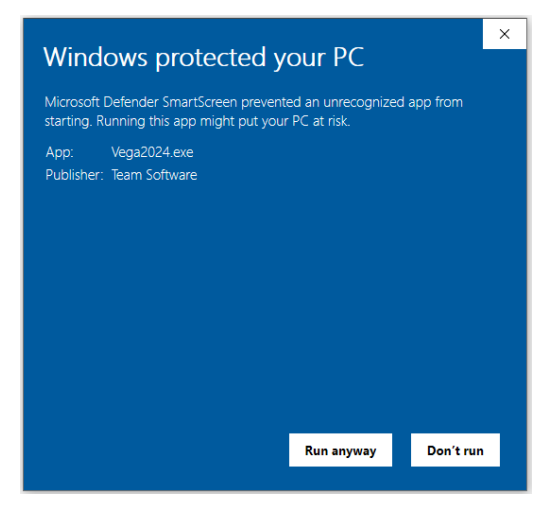

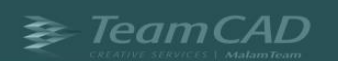

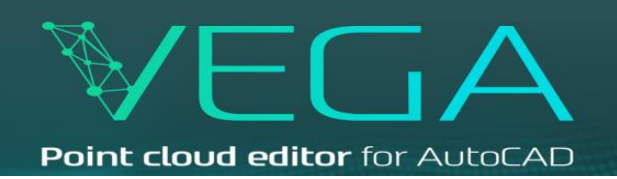

# How to activate the app

- 1. Open AutoCAD (after the app installation) and click on one of the app commands.
- 2. An activation window will show up. Click on the 'Register' button.

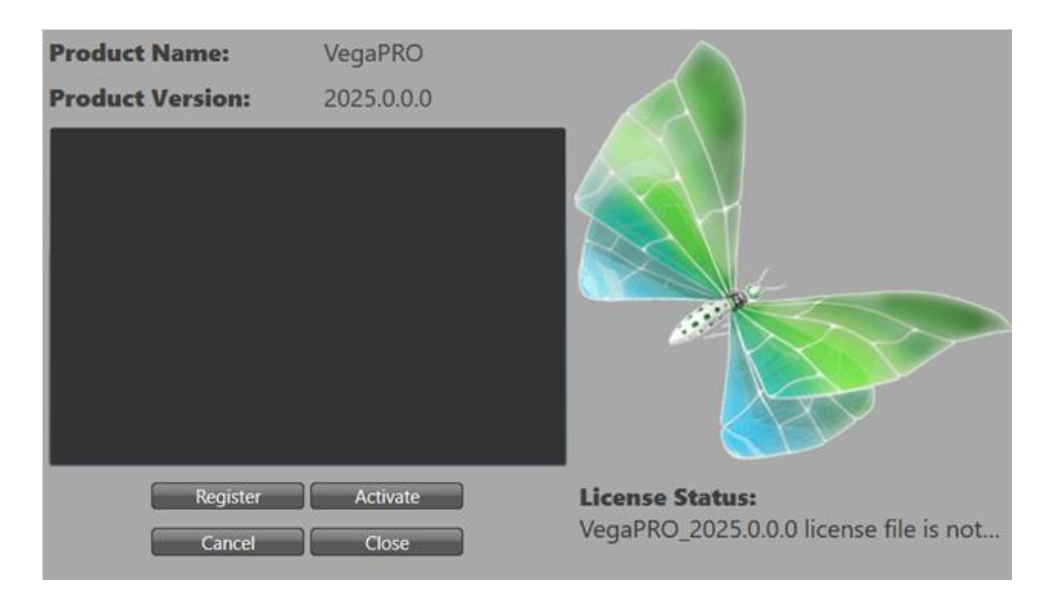

 In the next screen choose the between the options-TRIAL VERSION- for a trial of 30 days.
LOCAL LICENSE- for a purchased license.

| Product registration allows you to get the license files. |                             |
|-----------------------------------------------------------|-----------------------------|
| ○ TRIAL VERSION ● LOCAL LICENSE                           |                             |
| Product Name                                              | VegaPRO                     |
| Product Version                                           | 2025.0.0.0                  |
| Serial                                                    |                             |
| Hardware ID                                               | 4003-000-012-0499-4099-0404 |
| Company Name                                              |                             |
| First Name                                                |                             |
| Last Name                                                 |                             |
| Phone Number                                              |                             |
| Email Address                                             |                             |
| Comments                                                  |                             |
|                                                           |                             |
| Send                                                      | Save Close                  |

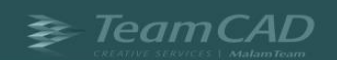

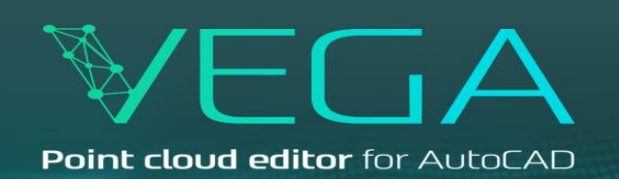

- 4. Fill up all the required details And click on the 'Send' button.
- 5. This message will appear-

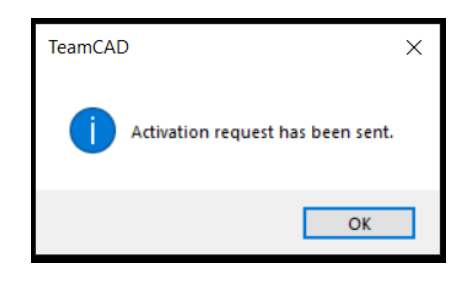

- 6. You can now close the message and the details screen: OK >> Close
- 7. After sending the details for the license, the license will be sent by email within 2 business days after checking eligibility.
- 8. When receiving the license email, extract the ZIP file attached.
- Copy the extracted files to this location-C:\VEGA\20XX\Common
  For the question of replacing an existing files, click 'Yes'.
- 10. Now the application is activated. Close and open the AutoCAD.